# Ohjeet digisovittimien tehdasasetusten palauttamiseen / kanavien uudelleen hakuun

15.1.2015

## Sisällysluettelo

| Sisällysluettelo                                                                                        | 1         |
|----------------------------------------------------------------------------------------------------|-----------|
| Tehdasasetusten palauttaminen                                                                           | 3         |
| Wbox HD2, HD2s ja HD3                                                                                   | 4         |
| Topfield CRC-1400, CRC-2400, TRC-1400, TRC-2400                                                         | 5         |
| Topfield TF100, TF200, TF400, TF500, TF510, TF520, TF530, TF550, TF600, TF650, CBC-7000, TF4100, TF5100 | 6         |
| Finlux FX500HD                                                                                          | 7         |
| LG 37LG5300 (37")                                                                                       | 8         |
| Finlux 420, Medion MDC 9110 CF, ODC 3000C, FinnSat FSC 7200PVR ja Galaxis Mati                          | rix<br>10 |
| Nokia 120 C                                                                                             | 11        |
| Nokia 260 C                                                                                             | 12        |
| Xsat CDTV 410, Salora CDTV 410 ja Xsat DTVA-c                                                           | 13        |
| HUMAX CXC-2000PVR ja HUMAX CX-1201C                                                                     | 14        |
| Humax CX-FOX C                                                                                          | 15        |
| Handan CV-7700/7800/9000 PVR ja CV-5500 HD                                                              | 16        |
| Handan CV-3300                                                                                          | 17        |
| Force 315C-CO                                                                                           | 18        |
| Maximum C-801 CX                                                                                        | 19        |
| Arion AC-2410VHD                                                                                        | 21        |
| WBOX HD PVR (HUMAX HD PVR 1000C)                                                                        | 23        |
| WBOX DVR 160                                                                                            | 24        |
| Samsung DCB-B263Z                                                                                       | 25        |
| Samsung DCB-P853Z                                                                                       | 26        |
| Sony KDL-32D3000/3010 (Bravia 32")                                                                      | 27        |

| Sony KDL-40V4240 (Bravia 42")     | 28 |
|-----------------------------------|----|
| Muut Sonyn mallit                 | 29 |
| HD Thunder                        | 30 |
| Finnsat FTV32CTS                  | 31 |
| Samsung LE46A557P2CXXE            | 32 |
| Samsung LE23R86BC                 | 33 |
| LG 37LG5300 (37")                 | 34 |
| Handan DVB-T5001 ja DVB-C5001     | 36 |
| Handan DVB-C9900HD                | 37 |
| Handan DVB-TC9901HD               | 38 |
| TT-Micro TC821 HDTV               | 39 |
| LA Digital T 5002 ja C 5002       | 40 |
| LA Digital TC 6002 HD iP          | 41 |
| LA Digital DVB-T4201 ja DVB-C4201 | 42 |
| LA Digital DVB-C5201              | 43 |
| LA Digital DVB-C5201              | 44 |

#### Tehdasasetusten palauttaminen

- Digiboksien tai Digitelevisioiden tehdaspalautuksen voi yleensä tehdä laitteen käyttövalikon kautta [MENU].
- Käyttövalikosta löytyy yleensä kohta "Asennus, Asetukset tai Työkalut", jonka alta löytyy kohta "Tehdasasetusten palautus, tehdasasetukset, järjestelmän palautus tms".
- Tehdasasetusten palautus saattaa vaatia käyttäjää antamaan "PIN koodin". Yleisimmät oletus "PIN koodit" ovat 0000, 1111 ja 1234.
- Katso tarkemmat ohjeet laitteen käyttöoppaasta tai maahantuojan sivuilta.

#### Wbox HD2, HD2s ja HD3

Uudelleen asennus

- Paina [MENU]
- Valitse Asetukset
- Valitse listasta kohta Järjestelmä
- Valitse listasta kohta Palauta Tehdasasetukset (oletus PIN koodi on 1111)
- Valitse [OK]

## Topfield CRC-1400, CRC-2400, TRC-1400, TRC-2400

Tehdasasetuksien palautus ja kanavien haku:

- Paina [MENU]
- Valitse "Asennus" -> "Järjestelmän palautus" -> "Tehdasasetusten palautus"
- Laite kysyy "Nollataanko kaikki tiedot?", valitse "Kyllä"
- Laite ilmoittaa "Kaikki tiedot nollattu", jatka painamalla [OK]
- Valitse haluamasi kieli ja paina [OK]
- Valitse "Aloita haku"

## Topfield TF100, TF200, TF400, TF500, TF510, TF520, TF530, TF550, TF600, TF650, CBC-7000, TF4100, TF5100

Tehdasasetuksien palautus:

- Paina [MENU]
- Valitse "Asennus" -> "Tehdasasetusten palautus"
- Laite kysyy "Nollataanko kaikki tiedot?", valitse "Kyllä"
- Laite ilmoittaa "Kaikki tiedot nollattu", jatka painamalla [OK]
- Valitse haluamasi kieli ja paina [OK]
- Valitse "Aloita haku"

•••

#### Finlux FX500HD

- Paina [MENU]
- Valitse "Asetukset"
- Valitse "Järjestelmän asetukset" (oletus PIN koodi on 1234)
- Valitse "Järjestelmän ylläpito" → Tehdasasetusten palautus
- Seuraa ruudulla olevaa ohjetta

## LG 37LG5300 (37")

Tehdasasetuksien palautus:

- Paina [Menu]-näppäintä
- Siirry [alas][ylös]-nuolinäppäimillä kohtaan "Omin." ja paina [OK]-näppäintä
- Siirry [alas][ylös]-nuolinäppäimillä kohtaan "Oletusasetus" ja paina [OK]-näppäintä

Päätelaite ilmoittaa: " Nollataanko kaikki aset.?"

• Siirry [vasen][oikea]-nuolinäppäimillä kohtaan "Kyllä" ja paina [OK]-näppäintä

Päätelaite käynnistää itsensä uudelleen. Seuraa päätelaitteen antamia ohjeita:

- Valitse [alas][ylös]-nuolinäppäimillä kieliasetukseksi "Suomi" ja paina [OK]-näppäintä
- Kanavahaku (DTV-T)-valikossa siirry [alas][ylös] [vasen] [oikea]-nuolinäppäimillä "Seuraava"-kohtaan ja paina [OK]-näppäintä. Laite hakee T-signaalin kanavat.
- Haun jälkeen paina "Tallenna"-kohdassa [OK]-näppäintä.
- Kanavahaku (DTV-C)-valikossa siirry [alas][ylös] [vasen] [oikea]-nuolinäppäimillä "Seuraava"-kohtaan ja paina [OK]-näppäintä. Laite hakee kaapeliverkon kanavat.
- Haun jälkeen paina "Tallenna"-kohdassa [OK]-näppäintä.

Tämän jälkeen päätelaite lähtee mahdollisesti hakemaan analogisia kanavia. Paina [OK]- ja [BACK]-näppäimiä keskeyttääksesi analogisten kanavien haun.

#### LG LU, LH, LF, LT75, PT75, LG21, LG20, LG30, M..50D, PV, PW,

#### PZ, LK, SL, LD, LE, PJ, PK, PC, LC

- 1. Paina kaukosäätimessä MENU tai HOME.
- 2. Siirry kohtaan ASETUS ja paina OK.
- 3. Siirry alaspäin kohtaan TEHDASASETUSTEN PALAUTUS ja paina OK.
- 4. Seuraa ruudulla olevia ohjeita.

#### LG SMART-TELEVISIOT

- 1. Paina kaukosäätimessä SETTING.
- 2. Siirry kohtaan ASETUS ja paina OK.
- 3. Siirry alaspäin kohtaan TEHDASASETUSTEN PALAUTUS ja paina OK.
- 4. Seuraa ruudulla olevia ohjeita.

#### LG WEB-OS SMART-TELEVISIOT

- 1. Paina kaukosäätimessä SETTING.
- 2. Siirry kohtaan YLEISET ja paina OK.
- 3. Siirry alaspäin kohtaan PALAUTA ALKUASETUKSIIN ja paina OK.
- 4. Seuraa ruudulla olevia ohjeita.

#### LG HR-TALLENTIMET

- 1. Paina kaukosäätimessä HOME.
- 2. Siirry kohtaan ASETUKSET ja paina OK.
- 3. Siirry kohtaan MUUT ja paina OK.
- 4. Valitse ALUSTA ja paina OK.
- 5. Seuraa ruudulla olevia ohjeita.

## Finlux 420, Medion MDC 9110 CF, ODC 3000C, FinnSat FSC 7200PVR ja Galaxis Matrix

Sovittimet virittyvät uusille taajuuksille automaattisesti kytkemällä digisovitin pois päältä ja takaisin päälle

#### Nokia 120 C

Uudelleen asennus:

- Paina [navi]
- Valitse Asetukset
- Valitse listasta kohta Ylläpito
- Paina [OK]
- Valitse Uudelleen asennus
- Paina [OK]
- (Tässä kohtaa saattaa kysyä avauskoodia, oletus koodi on 1234)
- Paina [OK]

#### Nokia 260 C

Uudelleen asennus:

- Paina [navi]
- Valitse Asetukset
- Valitse listalta Asennus
- Paina [OK]

## Xsat CDTV 410, Salora CDTV 410 ja Xsat DTVA-c

Uudelleen asennus:

- Paina [Menu]
- Valitse Asetukset
- Paina [OK]
- Valitse Viritystietojen poisto
- Paina [OK]
- Paina [Punainen]

#### HUMAX CXC-2000PVR ja HUMAX CX-1201C

Uudelleen asennus:

- Paina [Menu]
- Valitse Asennus
- Paina [OK]

(laite saattaa kysyä avauskoodia, oletuskoodi on 0000)

- Valitse Tehdasasetus
- Paina [OK]
- Valitse Kyllä
- Paina [OK]

(laite saattaa kysyä avauskoodia, oletuskoodi on 0000)

Seuraa sovittimen antamia ohjeita...

HUMAX CXC-2000PVR LISÄOHJE: Kun laite on käynnistynyt uudelleen, tee ensin kieli- ja aluevalinnat seuraavan ohjeen mukaisesti:

- Laite kysyy Kieli-asetusta, hyväksy oletusarvo "Suomi" painamalla [OK]
- Laite kysyy Alue-asetusta. Näytössä lukee "Ruotsi".
- Paina [nuoli ylös], valitse [OK] (maalista avautuu)
- Valitse uudelleen [OK], valitse listasta nuolinäppäimillä Suomi, vahvista valinta painamalla [OK] (lista sulkeutuu)
- Siirry nuolinäppäimillä [nuoli alas] Seuraava-painikkeeseen, valitse [OK]
- Valitse Kanavahaku (varmista, että näytössä asetuksina Hakutyyppi: automaattinen, Taajuus: 162.000, Symbolinopeus 6900, Verkkohaku: käytössä.)
- Hyväksy valinta [OK]

#### Humax CX-FOX C

Tee ensin tehdasasetusten palautus:Paina [Menu]

• Valitse Asennus, paina [OK] Jos laite kysyy Avauskoodia, oletuskoodi on 0000 Valitse Tehdasasetus, paina [OK] Valitse Kyllä ja paina [OK]

Jos laite kysyy Avauskoodia, oletuskoodi on 0000

• Kun laite on palautettu tehdasasetuksiin, jatka asennusta valitsemalla [OK], kunnes asennus on valmis.

HUOM! Mikäli haun tuloksena löydy 85 tv-kanavaa ja 56 radiokanavaa (yhteensä 141 kanavaa), täytyy lisäksi tehdä Automaattinen haku:

- TV-tilassa, paina [Menu]
- Valitse Asennus, paina [OK]

Jos laite kysyy Avauskoodia, oletuskoodi on 0000

- Valitse Automaattinen haku, paina [OK]
- Odota hetki, kun laite hakee kanavia
- Hyväksy Tallenna-valinta painamalla [OK]

#### Handan CV-7700/7800/9000 PVR ja CV-5500 HD

Uudelleen asennus:

- Paina [Menu]
- Valitse valikosta kohta "Järjestelmän tiedot", josta valitse "Tehdasasetukset"
- Paina [OK]
- Vaihda kohta Resetoi Ei -> Resetoi Kyllä
- Valitse Aloitus
- Paina [OK]

#### Handan CV-3300

Uudelleen asennus:

- Paina [Menu]
- Valitse valikosta kohta "Järjestelmän tiedot" josta valitse "Tehdasasetukset"
- Paina [OK]
- Vaihda kohta Resetoi Ei -> Resetoi Kyllä
- Valitse Aloitus
- Paina [OK]

## Force 315C-CO

Uudelleen asennus:

- Paina Menu-näppäintä
- Valitse Asetukset
- Valitse Kanavahaku
- Valitse Oletushaku

#### Maximum C-801 CX

Tehdasasetusten palautus:

- Paina [Menu]
- Valitse Käyttäjän asennus (User Installation) käyttäen [PR-] -painiketta, paina [LIST/OK].
- Valitse avautuvalta listalta Tehdasasetus (Factory default), paina [LIST/OK], valitse [OK] ja hyväksy valinta [LIST/OK]-painikeella.

Kun laite on käynnistynyt uudelleen:

- Valitse User Installation (Käyttäjän asennus) käyttäen [PR-] -painiketta, paina [LIST/OK].
- Valitse avautuvalta listalta Manual Search (Käsihaku), paina [LIST/OK].
- Syötä Frequency (Taajuus) -kohtaan luku 1620 (näytössä näkyy nyt 162.0).
- Varmista että Symbol Rate (Symboliluku) -kohdassa on luku 6900 ja Constellation (Konstellaatio) -kohdassa on teksti 64 QAM.
- Vaihda Search by Network (Hae verkon mukaan) -tila OFF -> ON (käyttäen äänenvoimakkuuspainikkeita).
- Valitse kohta Search (Haku) ja paina [LIST/OK]
- Laite hakee nyt kanavia ja haku on valmis kun teksti Searching (Haetaan) vaihtuu tekstiksi View (Katselu).
- Kun teksti on vaihtunut, paina [LIST/OK]. Laite tallentaa haetut kanavat muistiin.
- Tehdasasetusten palautuksen jälkeen laitteen valikkokieli on englanti. Kielen voi vaihtaa suomeksi seuraavasti:
- Paina [Menu]
- Valitse User Installation käyttäen [PR-] tai [PR+] -painiketta.
- Paina [LIST/OK]

- Valitse System Setting käyttäen [PR-] tai [PR+] painiketta.
- Paina [LIST/OK]
- Valitse OSD Language [PR-] tai [PR+] painiketta.
- Paina [LIST/OK]
- Valitse Finnish käyttäen [PR-] tai [PR+] painiketta.
- Paina [LIST/OK]
- Paina [Exit]
- Paina [Exit]

Huom! Mikäli näytössä on valikkotekstin (User Installation) edessä + (plus) merkki, valikko avautuu [LIST/OK]-painikkeella. Jos tekstin edessä on – (miinus) merkki, valikko on jo auki, eikä enää tarvitse painaa [LIST/OK], jotta seuraava valikko saadaan näkyviin.

## Arion AC-2410VHD

Tehdasasetusten palautus:

- Paina [Menu]-näppäintä
- Valitse "Työkalut" [alas][ylös]-nuolinäppäimillä, paina [OK]-näppäintä.
- Valitse "Tehdasasetusten palautus" [alas][ylös]-nuolinäppäimillä, paina [OK]-näppäintä
- Valitse [alas][ylös]-nuolinäppäimillä "Tehdasasetus", paina [OK]-näppäintä

Sovitin ilmoittaa: "Jos painat OK, kaikki kanavatiedot katoavat ja vastaanotin palautuu alkuperäisiin tehdasasetuksiin!"

- Valitse "OK" [vasen][oikea]-nuolinäppäimillä, paina [OK]-näppäintä
- Sovitin pyytää salasanaa. Aseta numeronäppäimillä salasana. Huom: Oletuksena on salasana 0000

Sovitin kysyy : Oletko varma

• Valitse "OK" [vasen][oikea]-nuolinäppäimillä, paina [OK]-näppäintä

Sovitin ilmoittaa: "Kiitos että valitsit digiboksimme. AC-2410VHD. Sivusto opastaa sinua perusasetuksissa ennen tv:n katselun aloittamista. Noudattamalla ohjeita asennus onnistuu parhaiten.

- Päästäksesi eteenpäin paina kaukosäätimen sinistä [recall]-näppäintä ("Seuraava")
- Valitse haluttu kieli [vasen] [oikea]-nuolinäppäimillä. Päästäksesi eteenpäin paina kaukosäätimen sinistä [recall]-näppäintä ("Seuraava")
- Valitse käytettävä liitäntä [vasen] [oikea]-nuolinäppäimillä. Päästäksesi eteenpäin paina kaukosäätimen sinistä [recall]-näppäintä ("Seuraava")
- Valitse [vasen] [oikea]-nuolinäppäimillä asennusmenetelmäksi "Pika". Päästäksesi eteenpäin paina kaukosäätimen sinistä [recall]-näppäintä ("Seuraava")
- Valitse kuvasuhde [vasen] [oikea]-nuolinäppäimillä. Päästäksesi eteenpäin paina kaukosäätimen sinistä [recall]-näppäintä ("Seuraava")

Valintojen jälkeen sovitin ilmoittaa: "Paina seuraavaa näppäintä aloittaaksesi kanavahaun"

• Paina kaukosäätimen sinistä [recall]-näppäintä ("Seuraava")

Tämän jälkeen sovitin alkaa hakemaan kanavia. Kun kanavahaku on päättynyt, sovitin ilmoittaa: "Kanavahaku on päättynyt".

• Tallentaaksesi perusasetukset ja kanavahaun tuloksen paina kaukosäätimen sinistä [recall]-näppäintä ("Seuraava")

#### WBOX HD PVR (HUMAX HD PVR 1000C)

Tehdasasetusten palautus:

- Paina [Menu]-näppäintä
- Menu-valikossa valitse [alas][ylös]-nuolinäppäimillä kohta "Asennus", paina [OK]näppäintä
- Sovitin pyytää salasanaa. Aseta numeronäppäimillä salasana. Huom: Oletuksena on salasana 0000
- Valitse Asennus-valikossa [alas][ylös]-nuolinäppäimillä kohta "Tehdasasetus", paina [OK]-näppäintä

Sovitin kysyy: "Kaikki arvot palautuvat tehdasasetusten mukaisiksi. Haluatko palauttaa kaikki tehdasasetukset?"

- Valitse [vasen] [oikea]-nuolinäppäimillä "Kyllä" ja paina [OK]-näppäintä
- Sovitin pyytää salasanaa. Aseta numeronäppäimillä salasana. Huom: Oletuksena on salasana 0000

Sovitin ilmoittaa: "Kaikki asetukset palautetaan alkuarvoihin" ja käynnistää itsensä uudelleen. Kun sovitin on käynnistynyt uudelleen seuraa ohjeita.

• Valitse haluttu kieli [alas][ylös]-nuolinäppäimillä, paina [OK]-näppäintä

Tämän jälkeen sovitin tekee kanavahaun.

- Kanavahaun jälkeen ruudun oikeaan alaosaan ilmestyy "Tallenna"-nappi. Paina [OK]näppäintä tallentaaksesi kanavahaun tulokset.
- Valitse näytön asetukset [alas][ylös] [vasen] [oikea]-nuolinäppäimillä. Haluttujen valintojen jälkeen valitse "Seuraava", paina [OK]-näppäintä
- Valitse [alas][ylös] [vasen] [oikea]-nuolinäppäimillä haluatko alustaa kovalevyn. Valinnan jälkeen valitse "Seuraava", paina [OK]-näppäintä
- Kun kaikki asetukset on tehty valitse [vasen] [oikea]-nuolinäppäimillä "Valmis", paina [OK]-näppäintä

#### WBOX DVR 160

Tehdasasetusten palautus:

- Paina [Menu]-näppäintä
- Siirry kaukosäätimen [vasen] [oikea]-nuolinäppäimillä kohtaan "Työkalut"
- Valitse "Työkalut"-kohdasta [alas][ylös]-nuolinäppäimillä "Tehdasasetukset", paina [OK]-näppäintä

Sovitin ilmoittaa: "Mikäli painat OK, kaikki kanavatiedot poistetaan ja kaikki asetukset palautuvat tehdasasetuksille."

- Valitse [vasen] [oikea]-nuolinäppäimillä kohta "OK" ja paina [OK]-näppäintä
- Sovitin pyytää salasanaa. Aseta numeronäppäimillä salasana. Huom: Oletuksena on salasana 0000

Seuraa sovittimen ohjeita:

- Valitse halutut kieliasetukset [alas][ylös] [vasen] [oikea]-nuolinäppäimiä hyväksi käyttäen. Kun valinnat on tehty paina kaukosäätimen keskiosassa olevaa punaista näppäintä (ei virtanäppäintä!) päästäksesi asennuksessa eteenpäin.
- Valitse halutut aika-asetukset [alas][ylös] [vasen] [oikea]-nuolinäppäimillä, paina kaukosäätimen keskiosassa olevaa punaista näppäintä (ei virtanäppäintä!) päästäksesi asennuksessa eteenpäin.
- Valitse halutut kuva ja ääniasetukset [alas][ylös] [vasen] [oikea]-nuolinäppäimillä, paina kaukosäätimen keskiosassa olevaa punaista näppäintä (ei virtanäppäintä!) päästäksesi asennuksessa eteenpäin.

Tämän jälkeen sovitin alkaa hakemaan kanavia. Kanavahaun jälkeen sovitin kysyy: "Haluatko tallentaa?"

• Valitse [vasen] [oikea]-nuolinäppäimillä "OK" ja paina [OK]-näppäintä

#### Samsung DCB-B263Z

Tehdasasetusten palautus:

- Paina [Menu]-näppäintä
- Menu-valikossa valitse [alas][ylös]-nuolinäppäimillä kohta "Asennus", paina [OK]näppäintä

Sovitin ilmoittaa: "Syötä sovittimen PIN-koodi"

- Aseta PIN koodi numeronäppäimillä. Huom: Oletuksena on PIN-koodi 0000
- Valitse avautuneesta valikosta alas][ylös]-nuolinäppäimillä kohta "Palauta tehdasasetukset", paina [OK]-näppäintä

Sovitin ilmoittaa: "Vahvista valinta painamalla OK. Peruuta painamalla EXIT."

- Paina [OK]-näppäintä
- Valitse kieliasetukset [alas][ylös] [vasen] [oikea]-nuolinäppäimillä, paina valinnan jälkeen [OK]-näppäintä kohdassa "OK"

Tämän jälkeen sovitin aloittaa tehdasasetusten palautuksen. Odota kunnes asennus on päättynyt.

#### Samsung DCB-P853Z

Tehdasasetusten palautus:

- Paina [Menu]-näppäintä
- Menu-valikossa valitse [alas][ylös]-nuolinäppäimillä kohta "Asetukset", paina [oikea]nuolinäppäintä päästäksesi valikkoon
- Valitse valikosta [alas][ylös]-nuolinäppäimillä kohta "Järjestelmä", paina [oikea]nuolinäppäintä
- Valitse valikosta [alas][ylös]-nuolinäppäimillä kohta "Alkuasennus", paina [oikea]nuolinäppäintä

Sovitin ilmoittaa: "Syötä PIN-koodi"

- Aseta PIN koodi numeronäppäimillä. Huom: Oletuksena on PIN-koodi 0000
- Valitse kieliasetukset [vasen] [oikea]-nuolinäppäimillä, paina valinnan jälkeen [OK]näppäintä kohdassa "Vahvista"

Tämän jälkeen sovitin alkaa hakemaan kanavia. Kanavahaun jälkeen sovitin ilmoittaa: " Digitaalinen vastaanotin havaittu..."

• Paina [OK]-näppäintä

## Sony KDL-32D3000/3010 (Bravia 32")

Tehdasasetusten palautus:

- Paina [Menu]-näppäintä
- Siirry [alas][ylös]-nuolinäppäimillä valikon kohtaan "Asetukset" ja paina nuolinäppäimien keskellä olevaa pyöreää näppäintä (tästä eteenpäin näppäintä kutsutaan nimellä [Aseta]-näppäin)
- Siirry [alas][ylös]-nuolinäppäimillä valikon kohtaan "Perusasetukset" ja paina [Aseta]näppäintä
- Siirry [alas][ylös]-nuolinäppäimillä valikon kohtaan "Kaikkien nollaus" ja paina [Aseta]näppäintä

Päätelaite kysyy: "Aloitetaanko kaikkien nollaus?"

• Valitse [vasen][oikea]-nuolinäppäimillä kohta "OK" ja paina [Aseta]-näppäintä

Päätelaite kysyy: " Haluatko varmasti palauttaa kaikki oletusasetukset?"

• Valitse [vasen][oikea]-nuolinäppäimillä kohta "OK" ja paina [Aseta]-näppäintä

Päätelaite käynnistää itsensä uudelleen. Tämän jälkeen seuraa perusasetusten tekeminen:

- Valitse kieliasetus [alas][ylös] [vasen] [oikea]-nuolinäppäimillä, paina [Aseta]-näppäintä
- Valitse maa [alas][ylös] [vasen] [oikea]-nuolinäppäimillä, paina [Aseta]-näppäintä

Päätelaite kysyy: "Aloitetaanko Automaattiviritys?"

- Valitse [vasen][oikea]-nuolinäppäimillä kohta "OK" ja paina [Aseta]-näppäintä
- Valitse aukeavasta valikosta [alas][ylös]-nuolinäppäimillä kohta "Kaapeli" " ja paina [Aseta]-näppäintä
- Valitse aukeavasta valikosta [vasen] [oikea]-nuolinäppäimillä kohta "Aloita" " ja paina [Aseta]-näppäintä

Päätelaite hakee kaapeliverkon kanavat. Tämän jälkeen päätelaite lähtee hakemaan automaattisesti myös analogisia kanavia. Voit keskeyttää haun painamalla kaksi kertaa [Menu]-näppäintä ja tämän jälkeen valitsemalla [alas][ylös]-nuolinäppäimillä kohdan "Digitaaliset" ja painamalla [Aseta]-näppäintä

## Sony KDL-40V4240 (Bravia 42")

Tehdasasetusten palautus:

- Paina [Menu]-näppäintä
- Siirry [alas][ylös]-nuolinäppäimillä kohtaan "Asetukset" ja paina [Aseta]-näppäintä
- Siirry [alas][ylös]-nuolinäppäimillä kohtaan "Perusasetukset" ja paina [Aseta]-näppäintä
- Valitse "Uudelleenasennus" ja paina [Aseta]-näppäintä

Päätelaite kysyy: " Aloitetaanko uudelleen asennus?"

• Valitse [vasen][oikea]-nuolinäppäimillä kohta "OK" ja paina [Aseta]-näppäintä

Tämän jälkeen päätelaite kysyy perusasetuksia:

- Valitse kieliasetus [alas][ylös] [vasen] [oikea]-nuolinäppäimillä, paina [Aseta]-näppäintä
- Valitse maa [alas][ylös]-nuolinäppäimillä, paina [Aseta]-näppäintä
- Valitse sijoituspaikka "Koti", paina [Aseta]-näppäintä

Päätelaite kysyy: "Aloitetaanko Automaattiviritys?"

- Valitse [vasen][oikea]-nuolinäppäimillä kohta "OK" ja paina [Aseta]-näppäintä
- Valitse aukeavasta valikosta [alas][ylös]-nuolinäppäimillä kohta "Kaapeli" " ja paina [Aseta]-näppäintä
- Valitse aukeavasta valikosta [vasen] [oikea]-nuolinäppäimillä kohta "Aloita" " ja paina [Aseta]-näppäintä

Nyt päätelaite hakee kaapeliverkon kanavat. Tämän jälkeen päätelaite lähtee hakemaan automaattisesti myös analogisia kanavia. Voit keskeyttää haun painamalla kaksi kertaa [Menu]-näppäintä ja tämän jälkeen valitsemalla [alas][ylös]-nuolinäppäimillä kohta "Digitaaliset" ja painamalla [Aseta]-näppäintä

#### Muut Sonyn mallit

Mallikohtainen tuki

http://www.sony.fi/support/fi/hub/prd-tvhc

Kanavien viritys suomeksi

http://www.sony.fi/support/CONTENT/files/tv/Sony\_Auto\_Tuning\_procedure\_Terrestrial\_Cable\_FI.pdf

#### HD Thunder

Mallit HD1500, 420, 5220, 5221, ja 5500 4000,

Tehdasasetusten palautus:

- Paina [Menu]
- Valitse Asetukset
- Paina [OK]
- Valitse Tehdasasetukset
- Paina [OK] (Tässä kohtaa saattaa kysyä PIN koodia, oletus koodi on 0000)

Seuraa ohjeita...

Mallit HD4500, 5000, 6000 ja 65000

- Paina [Menu]
- Valitse Asennus
- Paina [OK]
- Valitse Tehdasasetukset
- Valitse Nuolinäppäimillä KYLLÄ kohtaan "Palauta tehdasasetukset"
- Valitse suorita ja Paina [OK] (Tässä kohtaa saattaa kysyä PIN koodia, oletus koodi on 0000)

Seuraa ohjeita...

Malli SD320

- Paina [Menu]
- Valitse Järjestelmäasetukset
- Paina [OK]
- Valitse Tehdasasetusten palautus
- Paina [OK] (Tässä kohtaa saattaa kysyä PIN koodia, oletus koodi on 0000)

## Finnsat FTV32CTS

Tehdasasetuksien palautus:

- Paina [Menu]-näppäintä
- Siirry [alas][ylös]-nuolinäppäimillä kohtaan "Asetukset" ja paina [OK]-näppäintä
- Siirry [alas][ylös]-nuolinäppäimillä kohtaan "Huoltoasetukset" ja paina [OK]-näppäintä
- Siirry [alas][ylös]-nuolinäppäimillä kohtaan "Tehdasasetukset" ja paina [OK]-näppäintä

Päätelaite kysyy: "Kaikki asetukset poistetaan. Haluatko varmasti palauttaa tehdasasetukset?"

• Valitse [vasen][oikea]-nuolinäppäimillä kohta "Suorita" ja paina [OK]-näppäintä

Päätelaite käynnistää itsensä uudelleen. Seuraa tämän jälkeen päätelaitteen antamia ohjeita:

- Valitse kieli "Suomi" [alas][ylös]-nuolinäppäimillä ja paina [OK]-näppäintä
- Valitse äänen kieli "Suomi" [alas][ylös]-nuolinäppäimillä ja paina [OK]-näppäintä
- Valitse aikavyöhyke "FIN" [alas][ylös]-nuolinäppäimillä ja paina [OK]-näppäintä
- Valitse lähetysalue "Suomi" [alas][ylös]-nuolinäppäimillä ja paina [OK]-näppäintä
- Valitse haluttu kuvasuhde [alas][ylös]-nuolinäppäimillä ja paina [OK]-näppäintä
- Aseta vastaanotettavan signaalin kohtaan "Kaapeli DVB-C" [alas][ylös] [vasen] [oikea]nuolinäppäimillä arvoksi "Kyllä". Aseta [alas][ylös] [vasen] [oikea]-nuolinäppäimillä muihin kohtiin arvo "Ei". Siirry valintojen jälkeen "Jatka"-kohtaan ja paina [OK]näppäintä
- Valitse [alas][ylös]-nuolinäppäimillä haluatko hakea pelkästään salaamattomat vai kaikki kanavat. Paina [OK]-näppäintä.

Nyt laite alkaa hakea kanavia. Odota kunnes kanavat on haettu. Tämän jälkeen laite saattaa etsiä vielä uutta ohjelmistoversiota. voita peruuttaa toimenpiteen painamalla [punaista]näppäintä.

## Samsung LE46A557P2CXXE

Tehdasasetuksien palautus:

- Paina [Menu]-näppäintä
- Siirry [alas][ylös]-nuolinäppäimillä kohtaan "Asetukset" ja paina nuolinäppäimien keskellä olevaa "hyväksy"-näppäintä (tästä eteenpäin [OK]-näppäintä)
- Siirry [alas][ylös]-nuolinäppäimillä kohtaan "Järjestelm" ja paina [OK]-näppäintä
- Siirry [alas][ylös]-nuolinäppäimillä kohtaan "Palauta" ja paina [OK]-näppäintä

Päätelaite kysyy PIN-koodia.

• Aseta koodi numeronäppäimillä. Huom: PIN-koodi on oletuksena 0000

Päätelaite ilmoittaa: "VAROITUS: Kaikki kanava- ja käyttäjäasetukset menetetään..."

• Vahvista painamalla [punaista]- [vihreää]- [keltaista]- ja [sinistä]-näppäintä peräjälkeen

Päätelaite käynnistää itsensä uudelleen ja kanavahaku alkaa automaattisesti. Odota kunnes kanavat on haettu.

#### Samsung LE23R86BC

Tehdasasetuksien palautus:

- Paina [D.Menu]-näppäintä
- Siirry [alas][ylös]-nuolinäppäimillä kohtaan "Asetukset" ja paina [OK]-näppäintä
- Siirry [alas][ylös]-nuolinäppäimillä kohtaan "Järjestelm" ja paina [OK]-näppäintä
- Siirry [alas][ylös]-nuolinäppäimillä kohtaan "Palauta" ja paina [OK]-näppäintä

Päätelaite kysyy PIN-koodia.

• Aseta koodi numeronäppäimillä. Huom: PIN-koodi on oletuksena 0000

Päätelaite ilmoittaa: "VAROITUS: Kaikki kanava- ja käyttäjäasetukset menetetään...."

• Vahvista painamalla [punaista]- [vihreää]- [keltaista]- ja [sinistä]-näppäintä peräjälkeen

Päätelaite käynnistää itsensä uudelleen

• Paina [OK]-näppäintä kohdassa "Vahvista"

Päätelaite alkaa hakemaan kanavia. Odota kunnes kaikki kanavat on haettu. Tämän jälkeen laite saattaa kysyä aika-asetuksia. Tarkista että asetukset ovat oikein.

## LG 37LG5300 (37")

Tehdasasetuksien palautus:

- Paina [Menu]-näppäintä
- Siirry [alas][ylös]-nuolinäppäimillä kohtaan "Omin." ja paina [OK]-näppäintä
- Siirry [alas][ylös]-nuolinäppäimillä kohtaan "Oletusasetus" ja paina [OK]-näppäintä

Päätelaite ilmoittaa: " Nollataanko kaikki aset.?"

• Siirry [vasen][oikea]-nuolinäppäimillä kohtaan "Kyllä" ja paina [OK]-näppäintä

Päätelaite käynnistää itsensä uudelleen. Seuraa päätelaitteen antamia ohjeita:

- Valitse [alas][ylös]-nuolinäppäimillä kieliasetukseksi "Suomi" ja paina [OK]-näppäintä
- Kanavahaku (DTV-T)-valikossa siirry [alas][ylös] [vasen] [oikea]-nuolinäppäimillä "Seuraava"-kohtaan ja paina [OK]-näppäintä. Laite hakee T-signaalin kanavat.
- Haun jälkeen paina "Tallenna"-kohdassa [OK]-näppäintä.
- Kanavahaku (DTV-C)-valikossa siirry [alas][ylös] [vasen] [oikea]-nuolinäppäimillä "Seuraava"-kohtaan ja paina [OK]-näppäintä. Laite hakee kaapeliverkon kanavat.
- Haun jälkeen paina "Tallenna"-kohdassa [OK]-näppäintä.

Tämän jälkeen päätelaite lähtee mahdollisesti hakemaan analogisia kanavia. Paina [OK]- ja [BACK]-näppäimiä keskeyttääksesi analogisten kanavien haun.

#### LG mallit LU, LH, LF, LT75, PT75, LG21, LG20, LG30, M..50D, PV, PW,

#### PZ, LK, SL, LD, LE, PJ, PK, PC, LC

- 1. Paina kaukosäätimessä MENU tai HOME.
- 2. Siirry kohtaan ASETUS ja paina OK.
- 3. Siirry alaspäin kohtaan TEHDASASETUSTEN PALAUTUS ja paina OK.
- 4. Seuraa ruudulla olevia ohjeita.

#### LG SMART-TELEVISIOT

- 1. Paina kaukosäätimessä SETTING.
- 2. Siirry kohtaan ASETUS ja paina OK.
- 3. Siirry alaspäin kohtaan TEHDASASETUSTEN PALAUTUS ja paina OK.
- 4. Seuraa ruudulla olevia ohjeita.

#### LG WEB-OS SMART-TELEVISIOT

- 1. Paina kaukosäätimessä SETTING.
- 2. Siirry kohtaan YLEISET ja paina OK.
- 3. Siirry alaspäin kohtaan PALAUTA ALKUASETUKSIIN ja paina OK.
- 4. Seuraa ruudulla olevia ohjeita.

#### LG HR-TALLENTIMET

- 1. Paina kaukosäätimessä HOME.
- 2. Siirry kohtaan ASETUKSET ja paina OK.
- 3. Siirry kohtaan MUUT ja paina OK.
- 4. Valitse ALUSTA ja paina OK.
- 5. Seuraa ruudulla olevia ohjeita.

#### Handan DVB-T5001 ja DVB-C5001

- Paina [Menu]-näppäintä
- Siirry [alas][ylös]-nuolinäppäimillä riville "Järjestelmätiedot" ja paina [OK]-näppäintä
- Siirry [alas][ylös]-nuolinäppäimillä riville "Tehdasasetukset" ja paina [OK]-näppäintä
- Vaihda [vasen][oikea]-nuolinäppäimillä "Palauta"-riville valinta "Kyllä"
- Siirry [alas][ylös]-nuolinäppäimillä riville "Aloita" ja paina [OK]-näppäintä
- Paina [EXIT]-näppäintä siirtyäksesi eteenpäin "Kieliasetukset"-sivulta
- Paina [EXIT]-näppäintä siirtyäksesi eteenpäin "TV-asetukset"-sivulta
- Paina [EXIT]-näppäintä siirtyäksesi eteenpäin "Paikallisen ajan asetus"-sivulta
- Aloita automaattinen kanavahaku valitsemalla "Aloita haku" ja painamalla [OK]näppäintä. Kanavahaku alkaa.

#### Handan DVB-C9900HD

- Paina [Menu]-näppäintä
- Siirry [vasen][oikea]-nuolinäppäimillä kohtaan "Järjestelmätiedot"
- Siirry [alas][ylös]-nuolinäppäimillä kohtaan "Tehdasasetukset" ja paina [OK]-näppäintä
- Vaihda [vasen][oikea]-nuolinäppäimillä "Palauta"-rivillä asetukseksi <Kyllä>
- Siirry [alas][ylös]-nuolinäppäimillä "Aloita"-riville ja paina [OK]-näppäintä
- Ruudulle tulee ilmoitus "Odota, ole hyvä" ja laite palauttaa tehdasasetukset
- Paina [EXIT]-näppäintä siirtyäksesi eteenpäin "Kieliasetukset"-sivulta
- Paina [EXIT]-näppäintä siirtyäksesi eteenpäin "TV-asetukset"-sivulta
- Paina [EXIT]-näppäintä siirtyäksesi eteenpäin "Paikallisen ajan asetus"-sivulta
- Aloita automaattinen kanavahaku valitsemalla "Aloita haku" ja painamalla [OK]näppäintä. Kanavahaku alkaa.

#### Handan DVB-TC9901HD

- Paina [Menu]-näppäintä
- Siirry [alas][ylös]-nuolinäppäimillä kohtaan "Järjestelmätiedot" ja paina [OK]-näppäintä
- Siirry [alas][ylös]-nuolinäppäimillä kohtaan "Tehdasasetukset" ja paina [OK]-näppäintä
- Valitse [vasen][oikea]-nuolinäppäimillä "Valitse"-rivillä <Kaapeli> tai <Antenni> vastaanottotavan mukaan (kaapeliverkko tai antenniverkko)
- Siirry [alas][ylös]-nuolinäppäimillä "Aloita"-riville ja paina [OK]-näppäintä
- Ruudulle tulee ilmoitus "Odota, ole hyvä" ja laite palauttaa tehdasasetukset
- Paina [EXIT]-näppäintä siirtyäksesi eteenpäin "Kieliasetukset"-sivulta
- Paina [EXIT]-näppäintä siirtyäksesi eteenpäin "TV-asetukset"-sivulta
- Paina [EXIT]-näppäintä siirtyäksesi eteenpäin "Paikallisen ajan asetus"-sivulta
- Aloita automaattinen kanavahaku valitsemalla "Aloita haku" ja painamalla [OK]näppäintä. Kanavahaku alkaa.

## TT-Micro TC821 HDTV

- Paina [Menu]-näppäintä
- Siirry [alas][ylös]-nuolinäppäimillä kohtaan "Järjestelmä" ja paina [OK]-näppäintä
- Siirry [alas][ylös]-nuolinäppäimillä kohtaan "Nollaa tehdasasetukset" ja paina [OK]näppäintä
- Vahvista tehdasasetuksien palautus painamalla [OK]-näppäintä
- Laite käynnistyy uudelleen
- "Sijainti"-sivulla tallenna asetukset ja jatka painamalla [OK]-näppäintä
- "OMAT ASETUKSET"-sivulla tallenna asetukset ja jatka painamalla [OK]-näppäintä
- "Viritysasetus"-sivun "Signaalityyppi"-rivillä valitse [vasen][oikea]-nuolinäppäimillä "Maanpäällinen" tai "Kaapeli" vastaanottotavan mukaan ja jatka painamalla [OK]näppäintä. Kanavahaku alkaa.

## LA Digital T 5002 ja C 5002

- Paina [Menu]-näppäintä
- Siirry [vasen][oikea]-nuolinäppäimillä kohtaan "Asennus" ja [alas][ylös ]nuolinäppäimillä riville "Järjestelmän palautus" ja paina [OK]-näppäintä
- Siirry [alas][ylös]-nuolinäppäimillä kohtaan "Palauta järjestelmän tehdasasetukset" ja paina [OK]-näppäintä
- Syötä laitteen PIN-koodi (oletuskoodi on 0000)
- Vahvista tehdasasetuksien palautus valitsemalla "Kyllä" ja painamalla [OK]-näppäintä
- Valitse kieli ja paina [OK]-näppäintä
- Valitse aikavyöhyke ja paina [OK]-näppäintä
- Valitse Kesäaika "UK / Europe" ja paina [OK]-näppäintä
- Siirry [alas][ylös]-nuolinäppäimillä "Käynnistä haku"-riville ja paina [OK]. Kanavahaku käynnistyy

## LA Digital TC 6002 HD iP

- Paina [Menu]-näppäintä
- Siirry [alas][ylös][vasen][oikea]-nuolinäppäimillä kohtaan "Asetukset" ja paina [OK]näppäintä
- Siirry [vasen][oikea]-nuolinäppäimillä kohtaan "Asennus" ja [alas][ylös]nuolinäppäimillä kohtaan "4. Järjestelmän palautus" ja paina [OK]-näppäintä
- Siirry [alas][ylös]-nuolinäppäimillä riville "Palauta järjestelmän tehdasasetukset" ja paina [OK]-näppäintä
- Syötä laitteen PIN-koodi (oletuskoodi on 0000)
- Vahvista tehdasasetuksien palautus valitsemalla "Kyllä" ja painamalla [OK]-näppäintä
- Laite käynnistyy uudelleen
- Valitse kieli ja paina [OK]-näppäintä
- Valitse "Verkko ja IP-osoite Asetukset"-sivulla "Seuraava" ja paina [OK]-näppäintä
- Valitse "Tarkista Asennuksen Asetukset"-sivulla "Seuraava" ja paina [OK]-näppäintä
- Valitse "Maaverkko" tai "Kaapeliverkko" vastaanottotavan mukaan ja paina [OK]näppäintä
- Siirry [alas][ylös]-nuolinäppäimillä "Käynnistä haku"-riville ja paina [OK]. Kanavahaku käynnistyy

## LA Digital DVB-T4201 ja DVB-C4201

- Paina [Menu]-näppäintä
- Siirry [vasen][oikea]-nuolinäppäimillä kohtaan "Lisäasetukset"
- Siirry [alas][ylös]-nuolinäppäimillä kohtaan "Palauta tehdasasetukset" ja paina [OK]näppäintä
- Syötä laitteen PIN-koodi (oletuskoodi on 0000)
- Vahvista tehdasasetuksien palautus valitsemalla "Kyllä" ja painamalla [OK]-näppäintä
- Laite käynnistyy uudelleen
- Valitse kielivalinnat ja paina [OK]-näppäintä kunnes olet rivillä "Automaattinen haku" ja paina [OK]-näppäintä. Kanavahaku käynnistyy

## LA Digital DVB-C5201

- Paina [Menu]-näppäintä
- Siirry [vasen][oikea]-nuolinäppäimillä kohtaan "Lisäasetukset"
- Siirry [alas][ylös]-nuolinäppäimillä kohtaan "Tehdasasetus" ja paina [OK]-näppäintä
- Syötä laitteen PIN-koodi (oletuskoodi on 0000)
- Vahvista tehdasasetuksien palautus valitsemalla "Kyllä" ja painamalla [OK]-näppäintä
- Laite käynnistyy uudelleen
- Valitse kielivalinnat ja paina [OK]-näppäintä kunnes olet rivillä "Lineaarinen haku" ja paina [OK]-näppäintä. Kanavahaku käynnistyy

## LA Digital DVB-C5201

- Paina [Menu]-näppäintä
- Siirry [vasen][oikea]-nuolinäppäimillä kohtaan "Lisäasetukset"
- Siirry [alas][ylös]-nuolinäppäimillä kohtaan "Tehdasasetus" ja paina [OK]-näppäintä
- Syötä laitteen PIN-koodi (oletuskoodi on 0000)
- Vahvista tehdasasetuksien palautus valitsemalla "Kyllä" ja painamalla [OK]-näppäintä
- Laite käynnistyy uudelleen
- Valitse kielivalinnat ja paina [OK]-näppäintä kunnes olet rivillä "Lineaarinen haku" ja paina [OK]-näppäintä. Kanavahaku käynnistyy